# HP ENVY x2 - 12-g0xx APN setting user guide

### A. Issue description

If user insert Sprint SIM card and press "Connect" button to establish Sprint network connection, and the UI shown "Can't connect to this network. Enter an APN and try again" error message as following figure, please guide user to key in APN according to APN setting instruction.

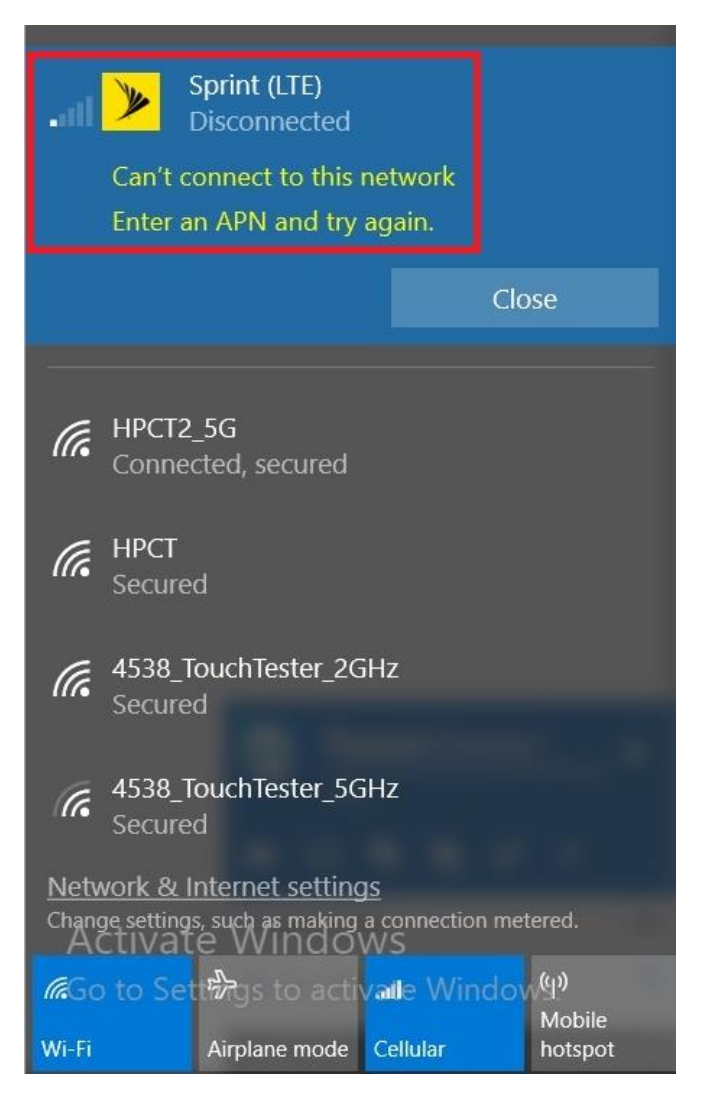

## **B. APN setting Instruction**

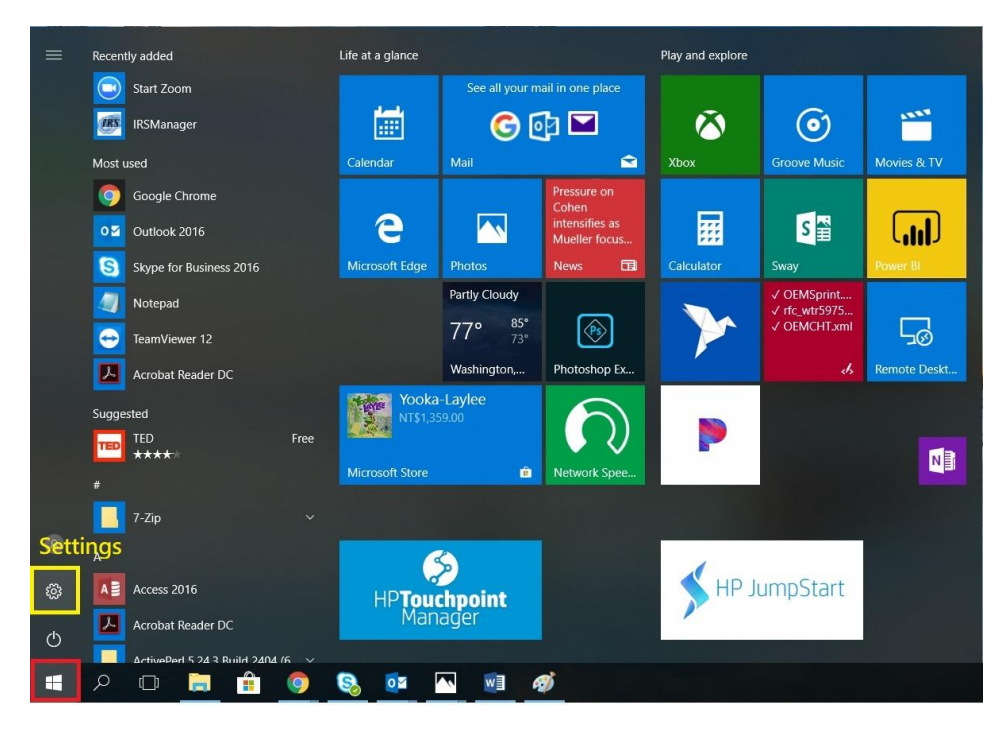

Step 1. Press Windows icon and select "Settings" option.

#### Step 2. Select "Network & Internet" option in Windows Settings page.

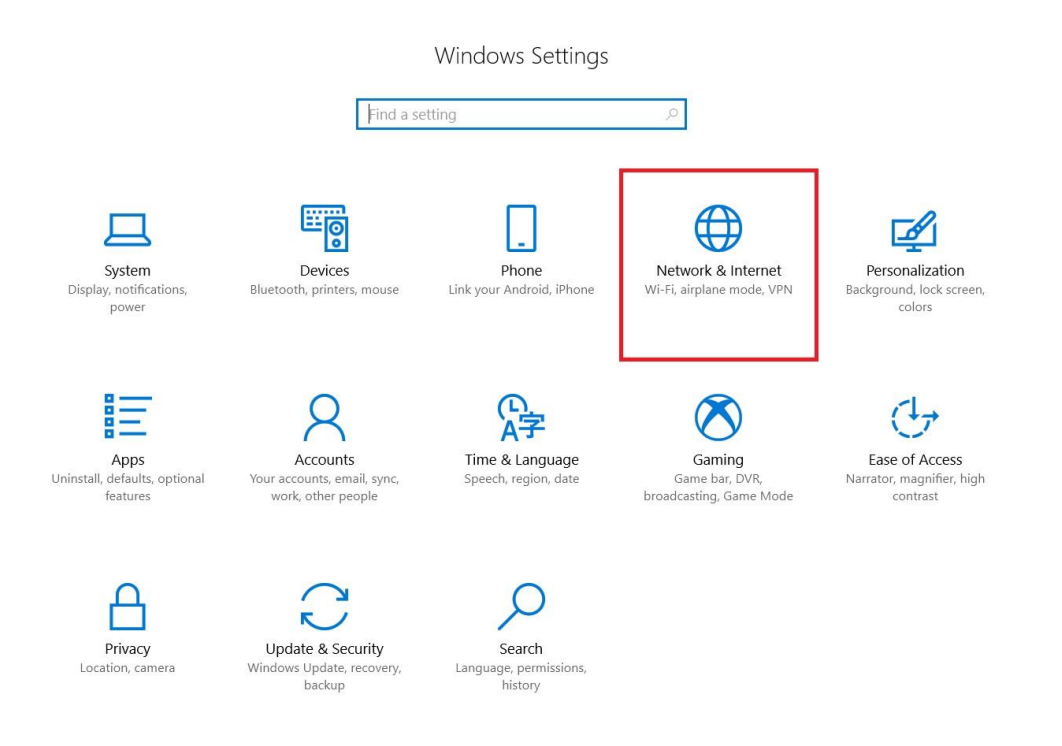

#### 3. Select "Cellular" option.

| ÷        | Settings        |               |                                                                                                    |
|----------|-----------------|---------------|----------------------------------------------------------------------------------------------------|
| ŝ        | Home            | Sta           | atus                                                                                                   |
| Fi       | nd a setting    | Net           | work status                                                                                            |
| Net      | work & Internet | Ę             | ]— @— @                                                                                                |
| ₿        | Status          |               | hpinc<br>auth.hpicorp.net                                                                              |
| (le      | Wi-Fi           | You           | 're connected to the Internet                                                                          |
| -000     | Cellular        | lf yo<br>mete | u have a limited data plan, you can make this network a<br>ered connection or change other properties. |
| 貯        | Ethernet        | Char          | nge connection properties                                                                              |
| (¢∷      | Dial-up         | Show          | v available networks                                                                                   |
| <b>%</b> | VPN             | Cha           | nge your network settings                                                                              |
| ц.       | Airplane mode   | ₽             | Change adapter options<br>View network adapters and change connection settings.                        |
| (q))     | Mobile hotspot  | \$            | Sharing options<br>For the networks you connect to, decide what you want to share.                     |
| Ċ        | Data usage      | ംറ്റ          | HomeGroup                                                                                              |
| $\oplus$ | Proxy           | Ø             | Set up a homegroup to share pictures, music, files, and printers with other PCs on your network.       |

#### 4. Select "Advanced options" in Cellular setting page.

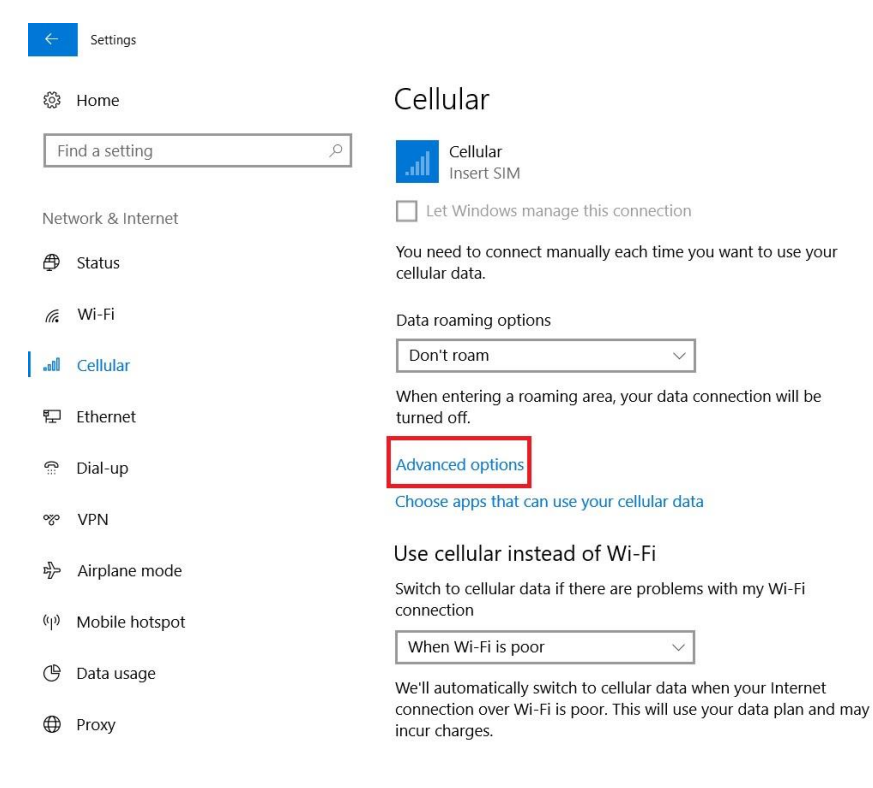

5. Check the current Attach APN in advanced options page, in this case the attach APN is r.ispsn.

| ← Settings                           |              |      |        |  |  |  |  |  |  |
|--------------------------------------|--------------|------|--------|--|--|--|--|--|--|
| 🕸 Sprint (L                          | Sprint (LTE) |      |        |  |  |  |  |  |  |
| + Add an APN                         |              |      |        |  |  |  |  |  |  |
| Internet APN                         |              |      |        |  |  |  |  |  |  |
| ((o)) Default APN<br>Applied         |              |      |        |  |  |  |  |  |  |
|                                      | Apply        | View | Delete |  |  |  |  |  |  |
|                                      |              |      |        |  |  |  |  |  |  |
| Attach APN                           |              |      |        |  |  |  |  |  |  |
| APN for LTE: r.ispsn                 |              |      |        |  |  |  |  |  |  |
| No APN available. Please add an APN. |              |      |        |  |  |  |  |  |  |

6. Select "Add an APN" option to add an APN for Sprint network connection.

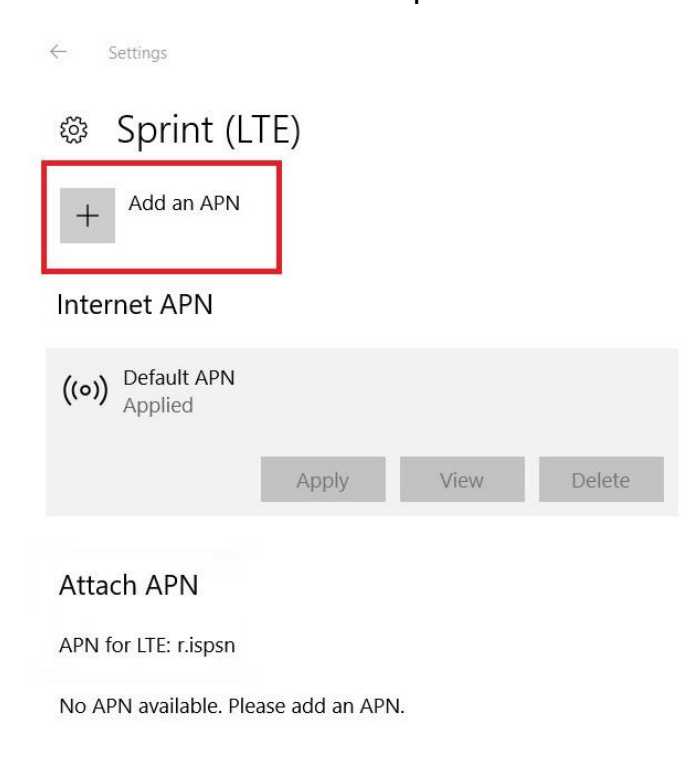

7. Fill in Profile name and APN name, select IP type and APN type and checked the "apply this profile" box then click Save.

Profile name: User can name the profile name for recognition.

APN name: Naming depend on attach APN, in this case the attach APN is r.ispsn, so user need to key in r.ispsn for this term. If attach APN is n.ispsn, please key in n.ispsn.

IP type: Please select IPv4v6.

APN type: Please select Internet.

| ← Settings           |        |  |  |  |
|----------------------|--------|--|--|--|
| 🐵 APN                |        |  |  |  |
| Profile name         |        |  |  |  |
| Sprint APN           | ×      |  |  |  |
| APN                  |        |  |  |  |
| r.ispsn              |        |  |  |  |
| User name            |        |  |  |  |
|                      |        |  |  |  |
| Password             |        |  |  |  |
| Password             |        |  |  |  |
| Type of sign-in info |        |  |  |  |
| None                 | $\sim$ |  |  |  |
| IP type              |        |  |  |  |
| IPv4v6               | $\sim$ |  |  |  |
| APN type             |        |  |  |  |
| Internet             | $\sim$ |  |  |  |
| Apply this profile   |        |  |  |  |
| Save                 |        |  |  |  |

8. Select wireless signal icon and click "Cellular" option, the cellular connection UI will show and then press "Connect" or select "Let Windows keep me connected" to establish Sprint network connection.

| ۴ ^                                                                                             | M 🗖 💉                                                                                           | ENG 6/1                                  | 00 PM<br>4/2018                   | $\Box$ |  |  |  |
|-------------------------------------------------------------------------------------------------|-------------------------------------------------------------------------------------------------|------------------------------------------|-----------------------------------|--------|--|--|--|
| View n<br>You ne<br>want to                                                                     | Sprint (LTE)<br>Disconnected<br>ny account<br>ed to connect<br>o use your cellu<br>t Windows ke | manually ead<br>ular data.<br>ep me conn | ch time you<br>ected              | J      |  |  |  |
|                                                                                                 |                                                                                                 | C                                        | onnect                            |        |  |  |  |
| <ul> <li>HPCT2_5G<br/>Connected, secured</li> <li>4538_TouchTester_2GHz<br/>Secured</li> </ul>  |                                                                                                 |                                          |                                   |        |  |  |  |
| amdwireless<br>Secured                                                                          |                                                                                                 |                                          |                                   |        |  |  |  |
| <u>Network &amp; Internet settings</u><br>Change settings, such as making a connection metered. |                                                                                                 |                                          |                                   |        |  |  |  |
| <i>Г</i> а<br>HPCT2_5G                                                                          | ∯<br>Airplane mode                                                                              | <b>.ուլ</b><br>Cellular                  | (ျာ)<br>Mobile<br>hotsp <u>ot</u> |        |  |  |  |

9. Sprint LTE network connection established complete.

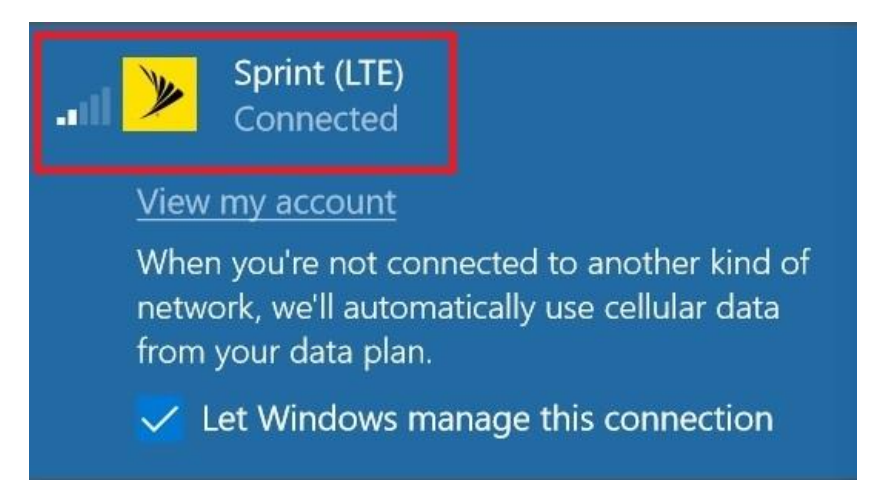